## LOKOMOTIV COVE FC Player Registration 2015

Please use the following instructions to register online for the club.

## Login

- 1. Go to the MyFootballClub website: www.myfootballclub.com.au
- 2. Click on "Register Now"
- 3. Select "Player Registration" at the bottom of the page.
- 4. Select the first option "Click here to proceed to the login pages"
- 5. Login using your FFA number and password:
  - FFA Number:
  - Password:
- Start Registration
  - 6. After you log in click on "Make a Registration" or "Register Now".
  - 7. Check that your contact details are correct.
  - Make sure your photo is recent and appropriate.
     Registrations with in-appropriate photos will be rejected! Photos must be a passport style photo from the shoulders up with no hats or sunglasses.

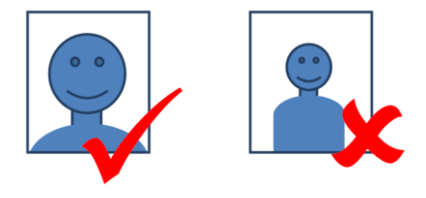

- 9. Make sure the mandatory fields have been entered and click the "Proceed with Registration" button.
- 10. On the next screen, enter in the club name which is **Lokomotiv Cove FC** (If you get a message saying there are no packages then click OK and check the club name.)
- 11. Select the Registration role as: "Player". (Note: If this is the first time you have registered to play football in Australia you will need to confirm whether you played in another country.)
- 12. Select the correct Registration Package that applies for your registration.
  - Please note the Student options apply to <u>full time students only</u>. If this option is selected and you are not a full time student you may void any support available to you via the Football NSW Accident Support program
  - If you have any questions please contact Robyn: treasurer@lokomotivcove.com
- 13. Then click the "Add" button.
- 14. Click the Next button at the bottom of the screen.
- 15. Answer the Yes/No question at the top. Read and acknowledge all the Terms and Conditions then click Next.
- 16. Click on Purchase additional items if you would like to buy Shorts & Socks for the season. This will add \$25.00 to the amount payable.
- 17. Click on "Pay Online" to pay with a credit card (VISA or MasterCard). Or you can select the "Manual Payment at Club" button if you want to pay by electronic funds transfer. Bank details are provided on the invoice that will be emailed to you.
  Payment must be made before a registration can be accepted.
- 18. Answer the questions on the last page and click the "Save All Answers" button.

Your registration has now been submitted.

## Where do I go if I need help with my registration?

If you have any trouble with your registration you can use the following resources to help you.

- Visit the FAQ's page on the MyFootballClub website.
- View the Player Registration guides and videos which are on the Resources page of the MyFootballClub website.
- Call FFA Support Centre (02) 8020 4199 particularly if you are having problems with your password to login.